Formació d'usuari: Sales de videoconferència tipus Formació Cappont. Ed. Polivalent. Aula 2.12 Cappont. Ed. Polivalent. Aula 2.12 CCS. F.Med. Sala de juntes deganat ETSEA. Ed. 5. Sala de juntes

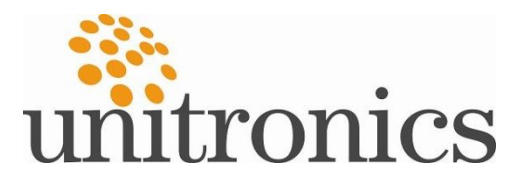

## Índex

- 8 De què es composa la sala de formació?
- 🏶 Com funciona la sala de formació?
- 🎋 Com realitzar una videoconferència
- 🏶 Moviment de la càmera
- \* Videoconferència amb contingut
- 🍀 Com gravar una videoconferència.

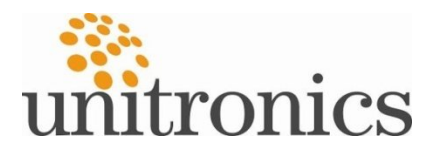

## De que es compossa la sala de formació?

- Requip de videoconferència Polycom HDX 7000
- 🏶 PC
- 🏶 Pissarra interativa
- 🎨 TV plasma
- 🎨 Matriu VGA
- 🏶 Taula de mescles
- 🐄 Amplificador
- 🎨 Altaveus
- 🏶 Microfonia inhalambrica

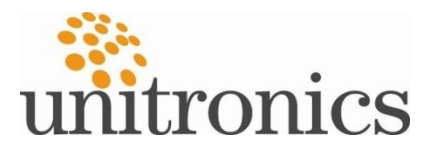

# Com funciona la sala de formació?

#### 🎨 Matriu VGA

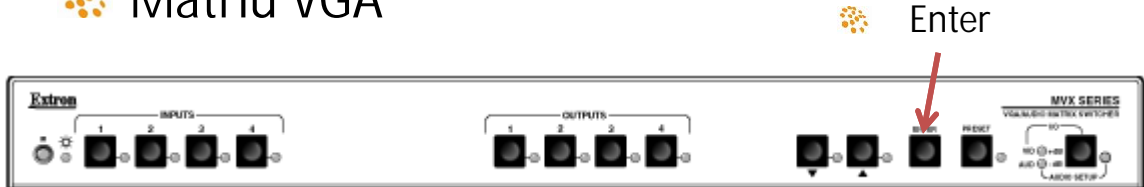

- 🌸 🛛 Sistema de vídeo. Pasos a seguir
  - 1. Sel·leccionar senyals d'entrada
  - 2. Sel·leccionar senyals de sortida
  - 3. Prèmer el botó enter
- 🐘 Sistema d'àudio de la sala de formació
  - 1. Cal engegar la taula de mescles i l'amplificador.
  - 2. Engegar els sistema de microfonia que es vol utilitzar

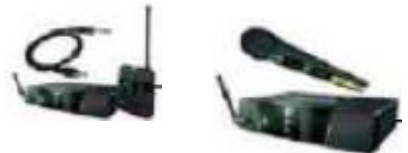

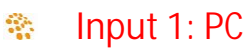

- 🐐 Input 2: Videoconferència
- 🎨 🛛 Output 1: Pantalla tàctil
- Output 2: Videoconferència
- 🏶 Output 3: TV

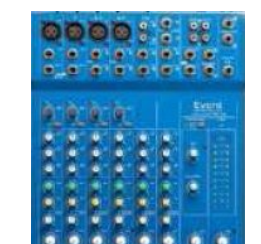

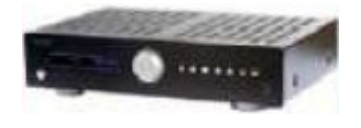

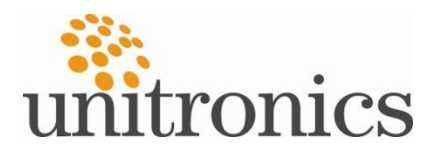

## Com realitzar una videoconferència

🎨 Com fer una trucada:

- Sel·leccionar l'Imput 2 de la matriu VGA.
- Sel·leccionar l'entrada VGA de la TV de plasma
- En el menú principal, Escriure la (IP) a la qual es vol trucar
- Prèmer el botó trucar

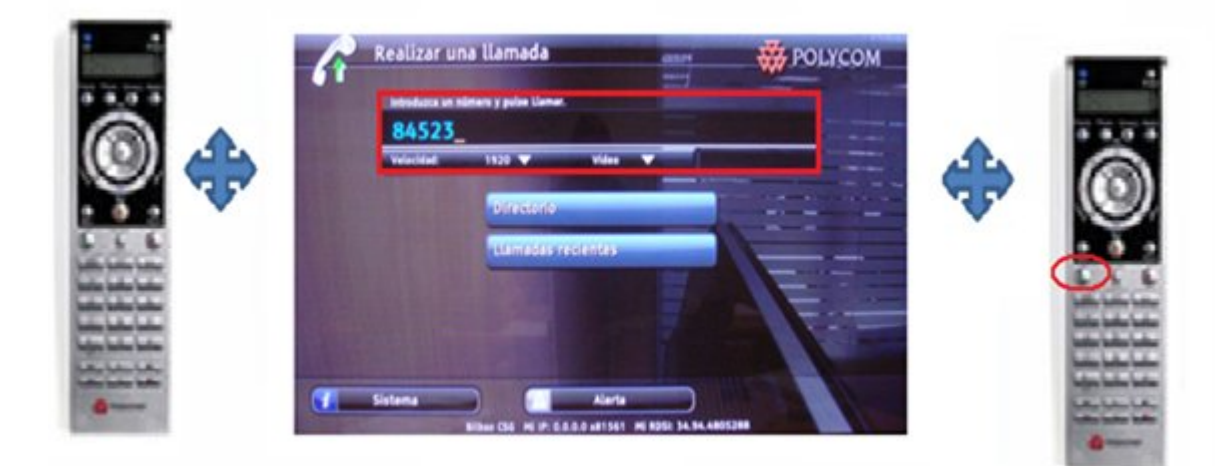

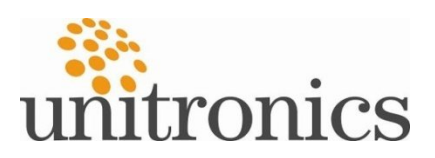

## Com realitzar una videoconferència

- 🎨 Marcació ràpida o mitjançat el directori
  - Desplaçar-se fins a l'opció directori a la pantalla principal prement la flecha d'abaix. Sel·leccionar "Directorio " o "Llamadas recientes"
  - Sel·leccionar el número el qual és vol trucar.
  - Prèmer trucar

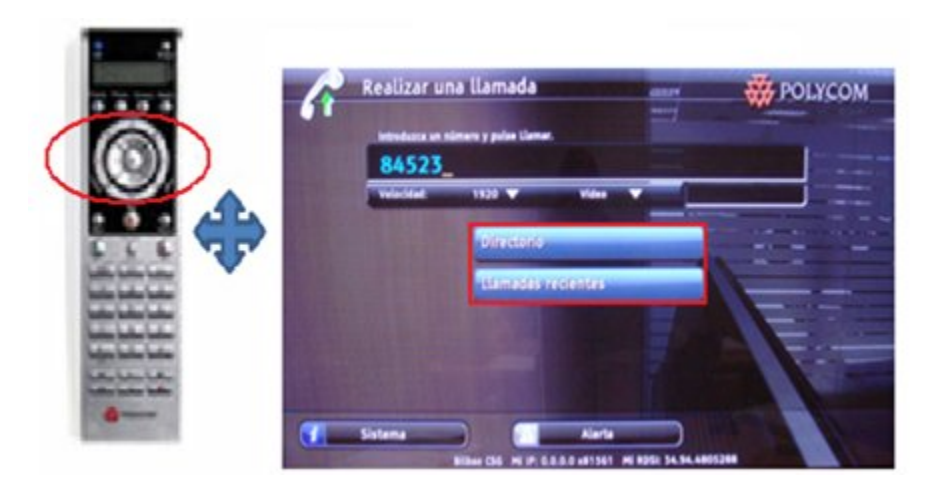

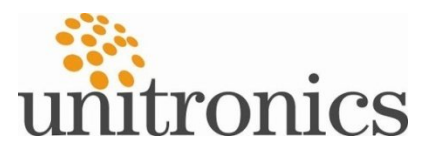

### Moviment de la càmera

- 🎨 Com moure la cámera:
  - Prèmer el botó de cámera local.
  - Prèmer les tecles de zoom per apropar o allunyar la càmera o els botone de "Desplazamiento por el menú" per moure la càmera amunt / abaix / esquerra / dreta

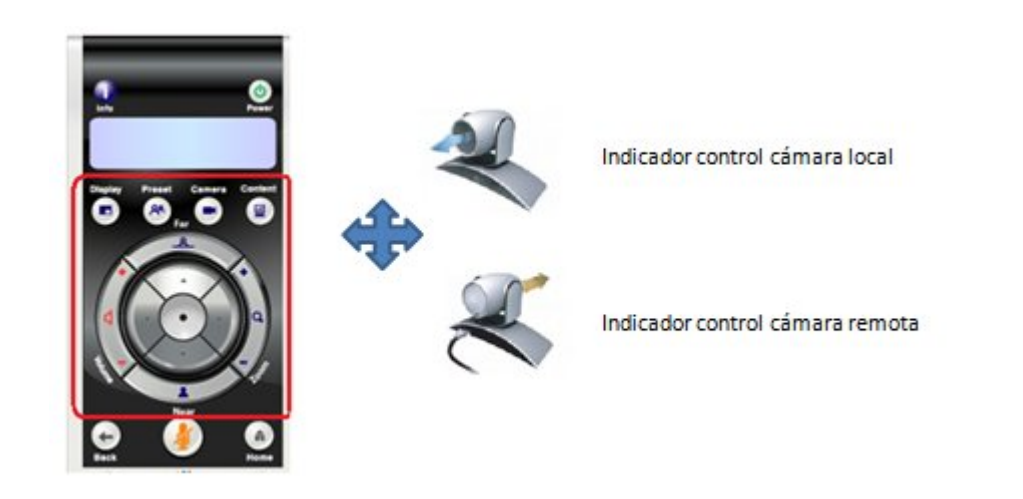

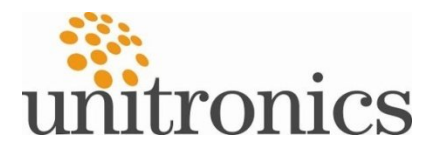

#### Videoconferència amb contingut

Com accedir al contingut (presentacions):

- Matriu VGA: Input 1 Output 2
- Prèmer el botón "contenido".
- Sel·leccionar la font auxiliar o "Ordenador".
- En aquest moment, es mostra el escritori del PC a la pantalla

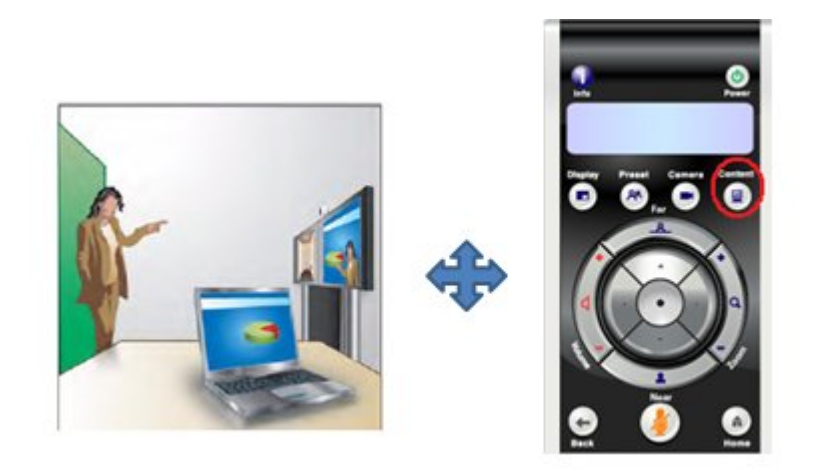

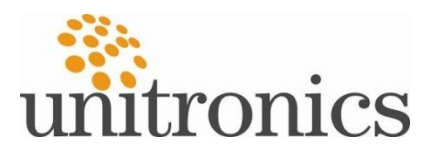

#### Gravar una videoconferència

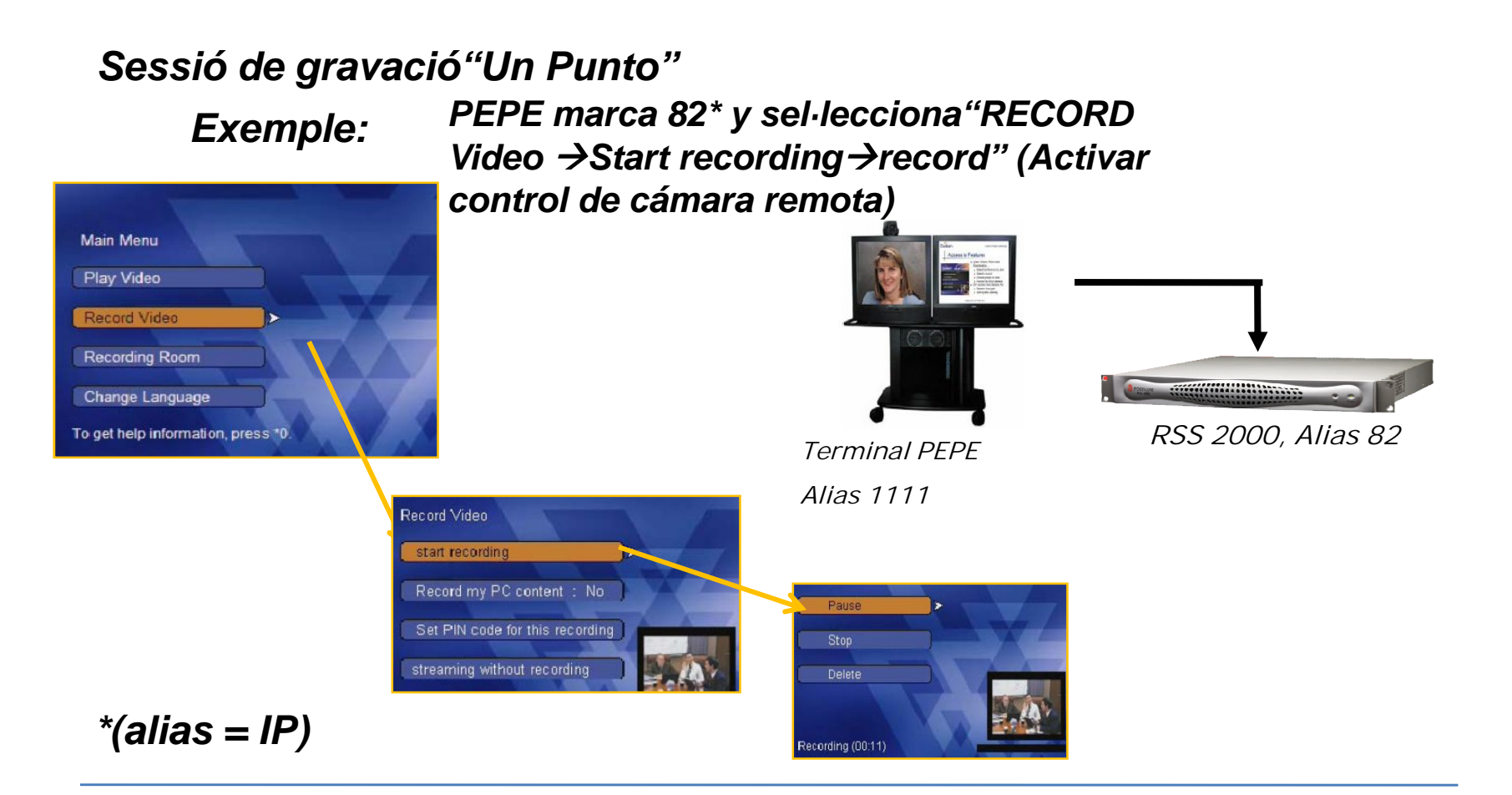

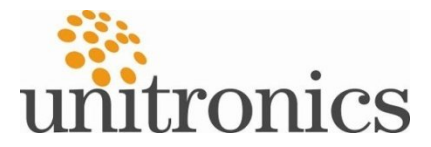

#### Gravar una llamada

#### Sessió de gravació "Punto a Punto"

Exemple:

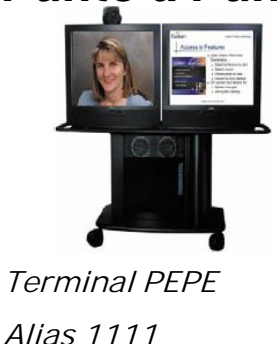

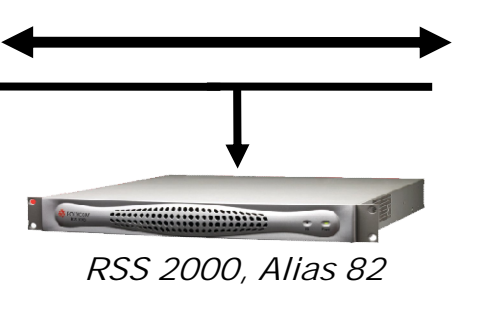

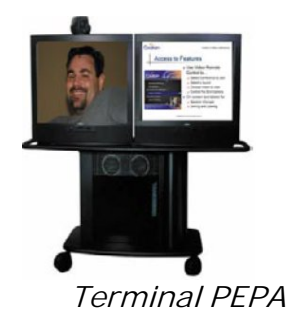

Alias 2222

A). PEPE marca 82\* y sel·lecciona\*\* "RECORDING ROOM →Sala desitjada", PEPA marca 82\* y sel·lecciona "RECORDING ROOM→Sala desitjada", qualsevol dels dos sel·lecciona"iniciar grabación".

\*(alias = IP) \*\*( S'ha de tenir activada el control de càmera remota)

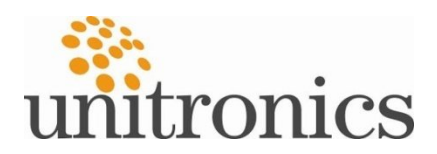

### Gravar una videoconferència

#### Resultat /format de gravació:

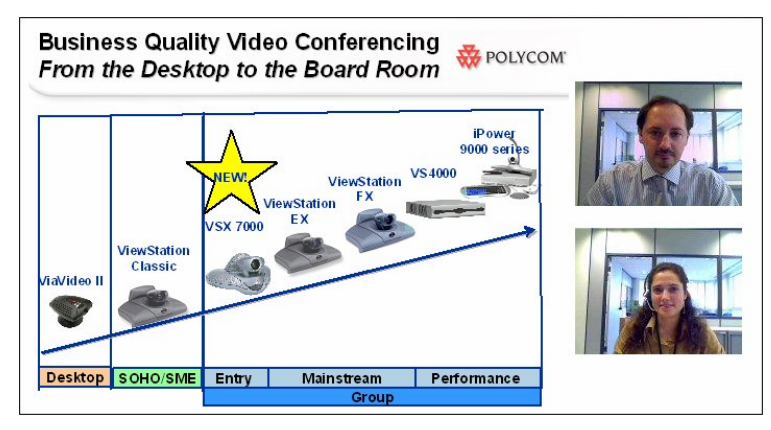

Amb H239

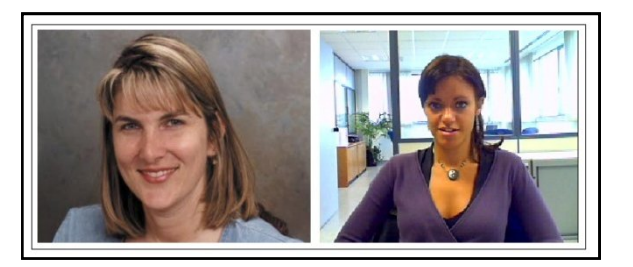

sense H239

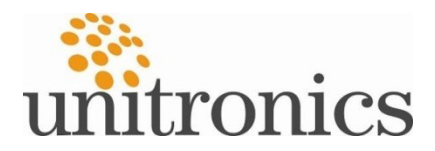

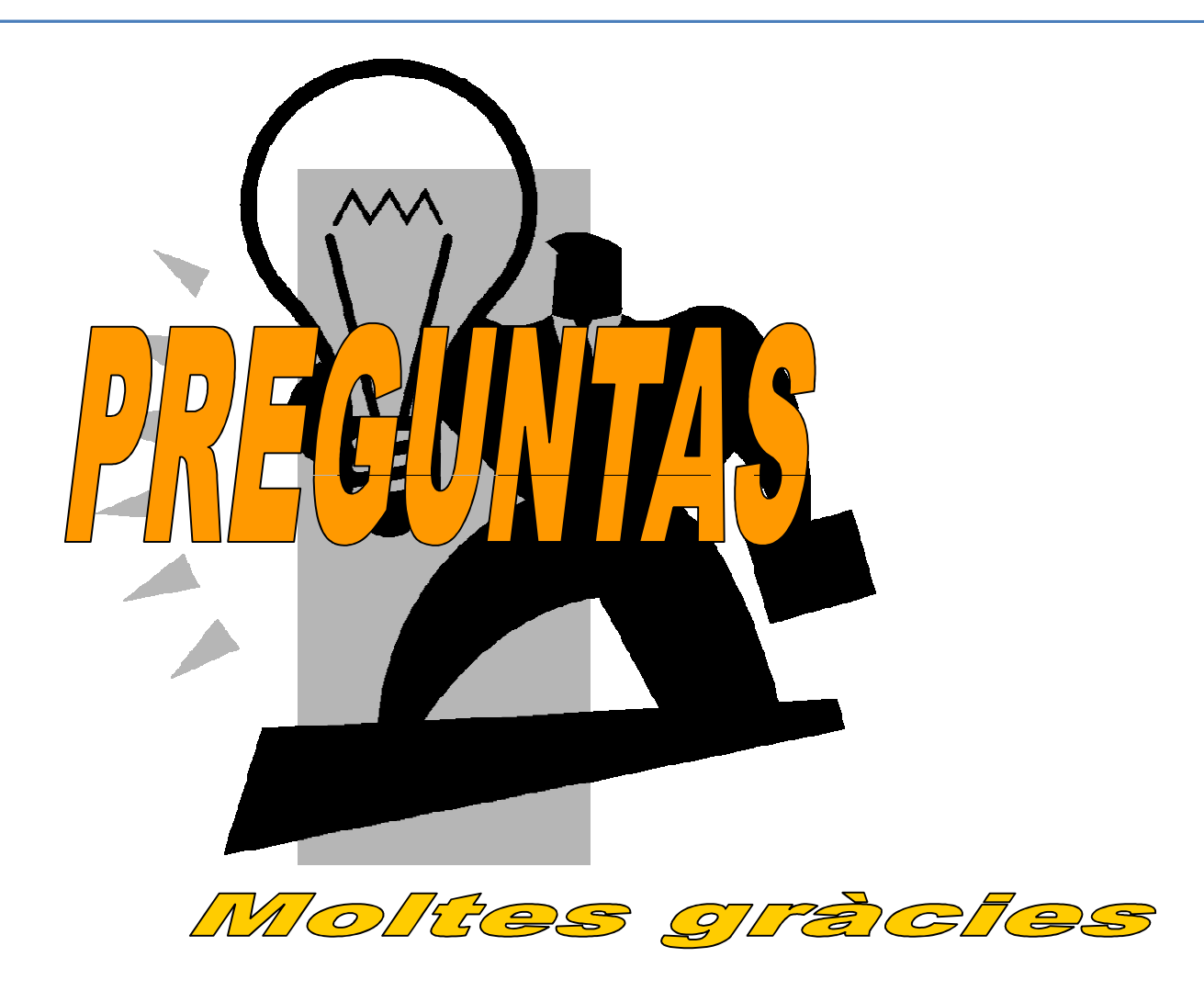

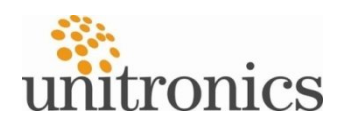